Starting at the Chester Hill High School website (<u>https://chesterhil-h.schools.nsw.gov.au/</u>) click on 'parent portal'

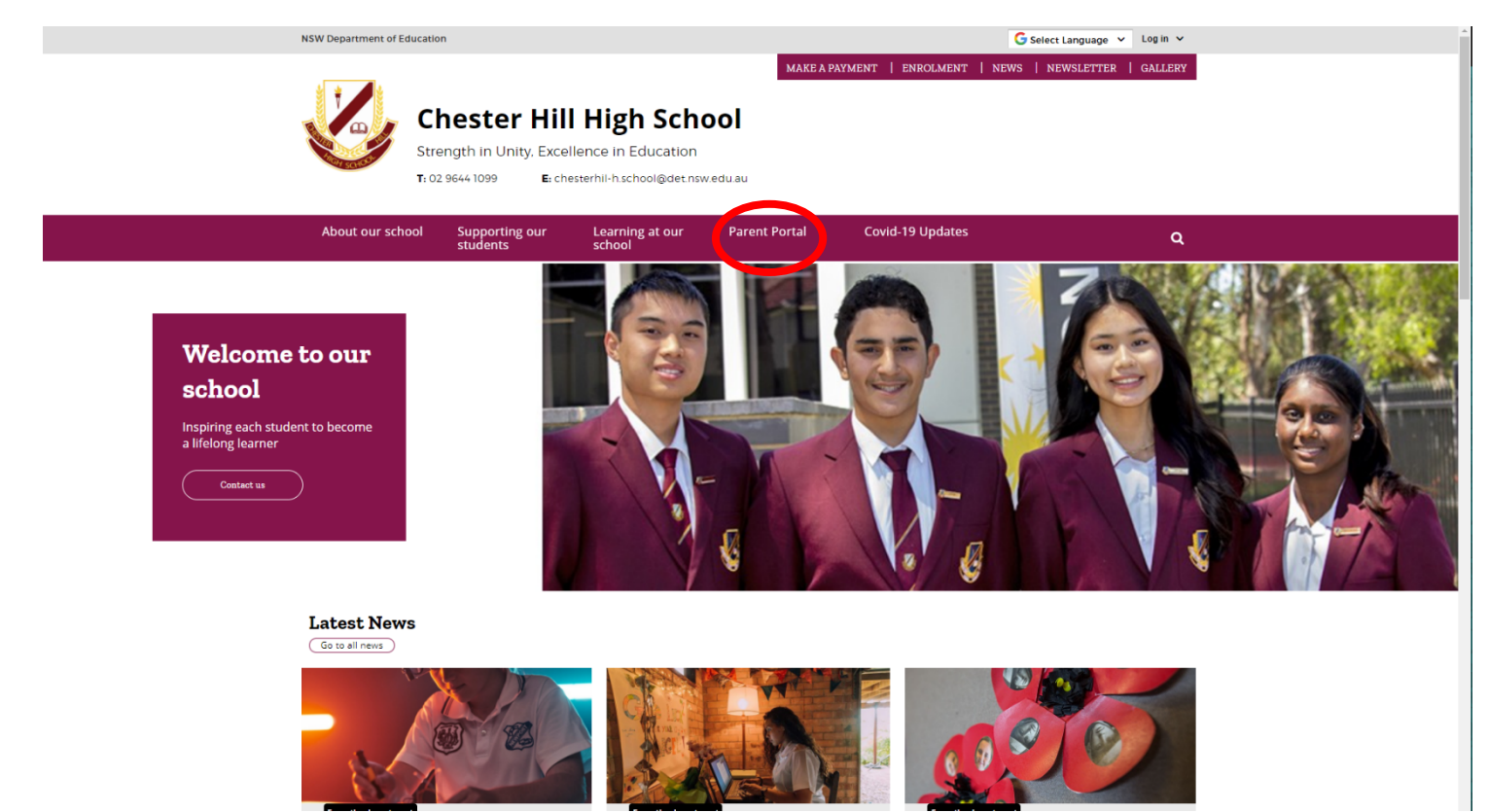

2. This will take you to a page like this. Then click on 'Login to the Parent Portal'.

| NSW Department of Education          |                                                                                   |                     | G Selec                     | t Language ♥ Log in ♥ |  |
|--------------------------------------|-----------------------------------------------------------------------------------|---------------------|-----------------------------|-----------------------|--|
| Strength in U<br>Tr 02 9644 1099     | r Hill High Sch<br>nity. Excellence in Education<br>E: chesterhil-h.school@det.ns | MAKE A PAYN         | ient   enrolment   news   n | iewsletter   Gallery  |  |
| About our school Support<br>students | ing our Learning at our<br>school                                                 | Parent Portal       | Covid-19 Updates            | ۹                     |  |
| Home / Parent Portal                 |                                                                                   |                     |                             |                       |  |
| Parent Portal                        |                                                                                   |                     |                             |                       |  |
|                                      |                                                                                   |                     |                             |                       |  |
| ← Home                               | Create                                                                            | the Parent Portal C | 3.                          |                       |  |
| About our school                     | +                                                                                 | rent Portal 🖸       |                             |                       |  |
| Supporting our students              | +                                                                                 |                     |                             |                       |  |
| Learning at our school               | +                                                                                 |                     |                             |                       |  |
| Gallery                              | +                                                                                 |                     |                             |                       |  |
| News                                 | +                                                                                 |                     |                             |                       |  |
| Newsletter                           | +                                                                                 |                     |                             |                       |  |
| Parent Portal                        |                                                                                   |                     |                             |                       |  |
| Contact us                           |                                                                                   |                     |                             |                       |  |

3. This will take you to the login page. Enter your username and password.

| Chester Hill High School                                        |  |
|-----------------------------------------------------------------|--|
| Please enter your username and password below Username Password |  |
| Forgot Password?                                                |  |
|                                                                 |  |

4. Once you login, you should come up to this page with a photo of your child. Click on the 'interview' icon.

| Chester Hill High School Parent Portal                                                                                                    | Portal Version 2 💠 🕞 Logout 0                                                                                                    |
|----------------------------------------------------------------------------------------------------|----------------------------------------------------------------------------------------------------|
| Parent teacher interview beaters are open. Click one of the sessions to make an appointment for Parent Teacher Interviews.                                                                                                    | ×                                                                                                    |
| Dashboard O Interviews 1      Messages      Medical Information                                                                                                    |                                                                                                    |
| Welcome - Select the student you'd like to view below                                                                                                    | Student/Family Access Key                                                                                                    |
| Welcome to Chester Hill High School's Parent Portal. You are able to access your child's timetable, attendance, reports etc.<br>Each of your children that attend Chester Hill High School will be shown below. Simply select which child you'd like to review by clicking on their photo. You can always toggle between each of your children by clicking on the student name located in the top right of your view. | Family/Student access key:           Add Key           F YOU HAVE RECEIVED A FAMILYSTUDENT ACCESS KEY FROM YOUR           School YOU CAN ENTER IT HERE: |
| Parent Bulletin                                                                                                    |                                                                                                    |
| No parent bulletin found                                                                                                    |                                                                                                    |
| The Chester Hill High School Student and Parent Portal is powered by Sentral                                                                                                    | <b>SENTRAL</b> EDUCATION                                                                                                    |
|                                                                                                    |                                                                                                    |

5. Then click on the parent teacher interview icon.

| Chester Hill High School<br>Parent Portal                                                                                                    | Portal Version 2 💠 🕞 Logout 0                                                                                                    |
|----------------------------------------------------------------------------------------------------|----------------------------------------------------------------------------------------------------|
| Parent teacher interview bookings are open. Click one of the sessions to make an appointment for Parent Teacher Interviews.                                                                                                    | ×                                                                                                    |
| a Dashboard O Interviews On Stages O Medical Information                                                                                                    |                                                                                                    |
| Welcome Se • Parent Teacher out d like to view below                                                                                                    | Student/Family Access Key                                                                                                    |
| Each of your children that attend Chester Hill High School's Parent Portal. You are able to access your child's timetable, attendance, reports etc.<br>Each of your children that attend Chester Hill High School will be shown below. Simply select which child you'd like to review by clicking on their photo. You can always toggle between each of your children by clicking on the student name located in the top right of your view.<br>Student photo | Family/Student access key:<br>Add Key<br>IF YOU HAVE RECEIVED A FAMILYISTUDENT ACCESS KEY FROM YOUR<br>SCHOOL YOU CAN ENTER IT HERE. |
| Parent Bulletin                                                                                                    |                                                                                                    |
| No parent bulletin found                                                                                                    |                                                                                                    |
| The Chester Hill High School Student and Parent Portal is powered by Sentral                                                                                                    | <b>SENTRAL</b> EDUCATION                                                                                                    |
|                                                                                                    |                                                                                                    |

6. Click on the 'Select Timeslot' (1) and then click on the time (2). If you do not wish to meet with a teacher then click on the red 'Not required' button (3). If the timeslot is not available then you can click the blue 'Request interview with teacher' button (4). Once you are finished, click the 'Confirm Appointments' button (5).

| 1-1 | (-)                                                                                        |
|-----|--------------------------------------------------------------------------------------------|
|     | Your session will timeout from inactivity in 9 minutes and 0 seconds.                      |
|     | Please ensure that you confirm all of your bookings within the above mentioned time period |

From here, you can easily book a date and a time to see a specific teacher for each of your children. This process is quite straight forward. Simply follow the steps below to confirm your bookings

- Click on the Select Timeslot button that is placed next to the teacher you'd linker. This process is quite singular torward, simply rollow the steps below to
   Click on the Select Timeslot button that is placed next to the teacher you'd linke to meet with.
   Select a timeslot from the timeslots that are available for that teacher. The selected booking timeslot will now be reserved for you until you finalise this process.
   Complete steps #1 and #2 until you have selected an appropriate interview time for all of the teacher you'd linker so until you have selected an appropriate interview time for all of the teacher you'd linker so until you have selected an appropriate interview time for all of the teacher you'd link was subtable timeslots available, click so the Select Timeslots button and then click on the time" Request interview with teacher" button.
   S. If there are a number of teachers you don't feel the need to see, click on the Select Timeslots button and then click on the red" "Click if interview not required" button.
   G. Once you have made a selection for all of the classes shown below, you MUST click on the Confirm Appointments button.
   The reserved bookings you selected will now be confirmed.

https://web2.chesterhil-h.schools.nsw.edu.au/portal/interviews/2

Please note: You have a 10 minute inactivity session timeout whilst selecting the bookings for your children. This means that if you leave your computer for more than 10 minutes will be released and other parents can choose them. It is important that process in one go. If you do run into any issues, please contact the school directly

0 You have made some appointments but you haven't made arrangements to see all the teachers. Please make sure you make appointments to discuss student's progress with the

| Timeslots      |      |         |              |            |       | Not require | 3 🗕 3      | 3           |  |
|----------------|------|---------|--------------|------------|-------|-------------|------------|-------------|--|
| 23/06/2021 Wed |      |         |              |            |       |             | Appointme  | Appointment |  |
| 4:00pm         | m 4: | 4:05pm  | 4:10pm       | 4:15       | špm   | 4:20pm 4    |            |             |  |
| 4:25pm         | m 4: | 4:30pm  | 4:35pm       | 4:40       | )pm   | 4:45pm      | No appoint | tme         |  |
| 4:50pm         | m 4: | 4:55pm  | 5:00pm       | 5:05       | Spm   | 5:10pm      | availat    | ble         |  |
| 5:15pm         | m 5: | 5:20pm  | 5:25pm       | 5:30       | Jpm   | 5:35pm      | 5:05p      | m           |  |
| 5:40pm         | m 5: | 5:45pm  | 5:50pm       | 5:55       | ipm   | 6:00pm      | 5:10n      | m           |  |
| 6:05pm         | m 6: | 6:10pm  | 6:15pm       | 6:20       | Jpm   | 6:25pm      | 0.100      |             |  |
|                |      | _       |              |            |       |             | 5:15p      | m           |  |
|                | F    | Request | it interview | v with tea | acher |             |            | nes         |  |
|                |      |         | _            |            | _     |             | Select Tin | nes         |  |
|                |      |         |              |            |       |             | Request su | bmi         |  |
|                |      |         |              |            |       |             | Select Tin | nes         |  |
|                |      |         |              |            |       |             | Select Tin | nes         |  |
|                |      |         |              |            | 5     | 5 -         | 5 ➡        | Select Tim  |  |

7. After you confirm appointments, you will be redirected to the screen below where you can download or print the calendar.

| Chester Hill High S             | School                |                                  | Port | al Version 2 🏼 🌣 | G Logout  | 0     |
|---------------------------------|-----------------------|----------------------------------|------|------------------|-----------|-------|
| 🐵 Dashboard 🛛 🕕 In              | terviews 1 🗸          | Messages     Medical Information |      |                  |           |       |
| Interviews Summary              | / - Parent Tea        | cher Interviews                  |      |                  |           |       |
| Subject                         | Class                 | Student                          |      | Date             |           | Time  |
| Chemistry Yr12                  | 12CHEM3               |                                  |      | Wed 23/06/2021   | 5:        | :05pm |
| English Advanced Yr12           | 12ENGA2               |                                  |      | Wed 23/06/2021   | 5:        | :10pm |
| Japanese Continuers Yr12        | 12JAPC6               |                                  |      | Wed 23/06/2021   | 5:        | :15pm |
|                                 |                       |                                  |      | 🛗 Downlo         | ad iCal 🔒 | Print |
| The Chester Hill High School St | udent and Parent Port | I is powered by Sentral          |      |                  | RAL EDUCA | ATION |